# パソコンご利用のお客様

4

5

| · Sedazas anno                          |                                 | §+0-8+2+∞    | 07-8 |
|-----------------------------------------|---------------------------------|--------------|------|
| 82                                      |                                 |              |      |
| 5月んダインクトカ利用単正均増払行<br>12月/フリードを入力し、[利用単正 | います。<br>を第日日ボタンを使って下さい。         |              |      |
| 0.747/0                                 | 80513000                        |              |      |
| 3ン7トウムアキーボードを世紀して人<br>まごを用されていたののキーボードか | カする。<br>に連携入力する場合は、チェックボックスのチェー | MENITOLIA I. |      |
| Carel<br>HEIRELERIO Miles.              | ETIMEOLOGICATION N              |              |      |
|                                         | 12                              |              |      |

5

確認用パスワードを入力し「利用停 止を実行」をクリックしてください。

利用停止の登録が完了しました。

# スマートフォンご利用のお客様

#### SMARTPHONE DIRECT

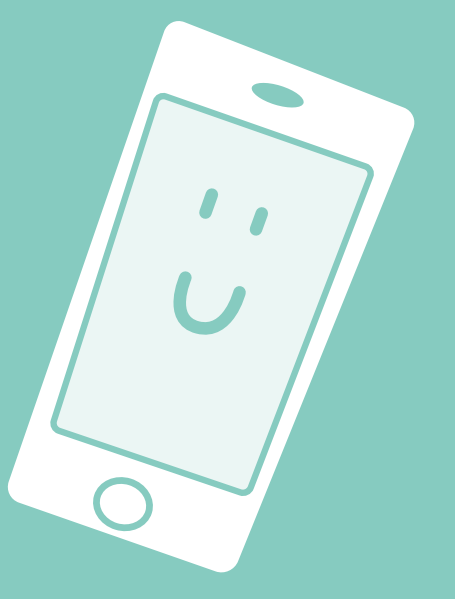

- はじめてご利用のお客様 27
- 2回目以降ご利用のお客様 29
  - 照 会 30
  - 振込・振替 31
    - 定期預金 37
      - 手 続 40

| PURPA    | an Internet stores some                           |                                 |                |
|----------|---------------------------------------------------|---------------------------------|----------------|
| 10 ·     | 2 mps/db3amminum.st/87/5/6/5/00043083801.8        | 👻 🎍 HARA DE LES 🧍 🌆 🗶 Las Sanda | 4              |
| 180      | * <del>Ø</del> /head 7~50/~ *                     |                                 |                |
|          | 17012201 (5101                                    | 8·0·8·24                        | 90 · 0 ?- #0 · |
| 284      |                                                   | 2                               | 0X-2288        |
| 197      |                                                   |                                 |                |
|          | 利用学会現現を定てしました。                                    |                                 |                |
|          | 受け量号(costement)<br>受け目時(costem)月03日 13時(32:09)    |                                 |                |
| 0743     | 40 96511000                                       |                                 |                |
| <u>/</u> | ICERE<br>RERELERO REIL REREGO REGLACCINATION<br>I |                                 |                |
| 2000.000 | ut.                                               | Q 08-438                        | <b>1</b> 100 - |

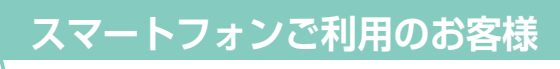

プしてください。

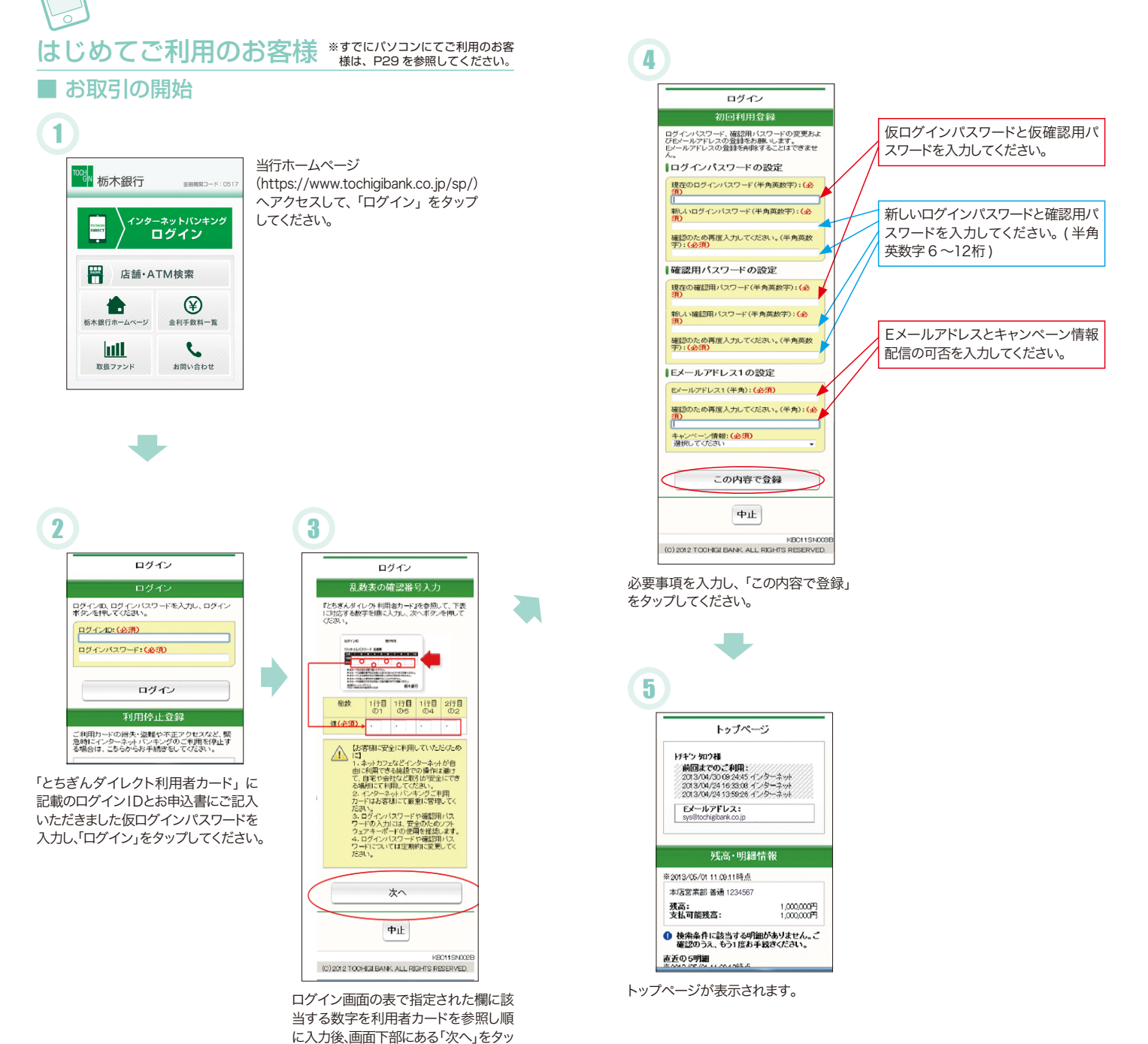

27

### 2回目以降ご利用のお客様 ■ ログイン

·: U

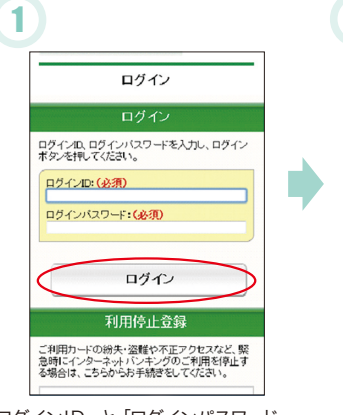

「ログインID」と「ログインパスワード」 を入力し、「ログイン」をタップしてく ださい。

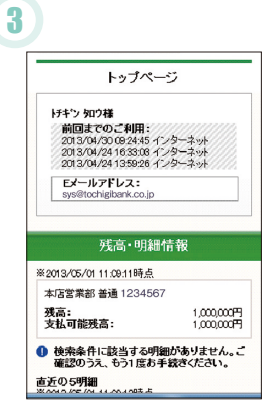

トップページが表示されます。

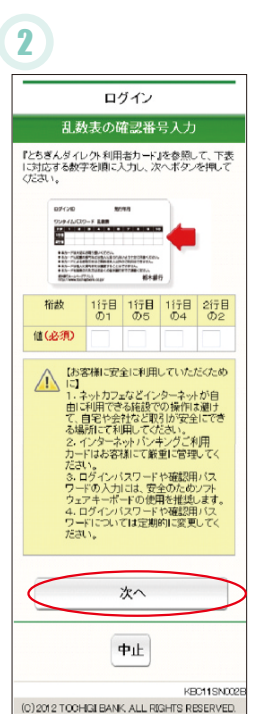

ログイン画面の表で指定された欄に該 当する数字を利用者カードを参照し順 に入力後、画面下部にある「次へ」をタッ プしてください。

|                                                                                                    |                                                                                                    |                                       | 2                                                                                                    |
|----------------------------------------------------------------------------------------------------|----------------------------------------------------------------------------------------------------|---------------------------------------|----------------------------------------------------------------------------------------------------|
| ×=                                                                                                    | -                                                                                                    |                                       | < +>7                                                                                                    |
| 照会                                                                                                    | >                                                                                                    |                                       |                                                                                                    |
|                                                                                                    |                                                                                                    |                                       | 検索条件                                                                                                    |
| 口座一覧                                                                                                    | >                                                                                                    |                                       | 照会する口座を選択してください。                                                                                                    |
| 残高·人出金明細照                                                                                                    |                                                                                                    |                                       | 口座情報                                                                                                    |
| 操作履歴照会                                                                                                    | >                                                                                                    |                                       | 本(68末前) 首通 123430/1(衣山庄)                                                                                                    |
| ご依頼内容の照会                                                                                                    | >                                                                                                    |                                       | 照会条件を選択してください。                                                                                                    |
| 「振み・振恭                                                                                                    |                                                                                                    |                                       | <ul> <li>●期間を選択</li> <li>本日のお取引</li> </ul>                                                                                                    |
|                                                                                                    | ,                                                                                                    |                                       | ● 推剧未指宁                                                                                                    |
| パターンを使用                                                                                                    | >                                                                                                    |                                       |                                                                                                    |
| 新規に振込                                                                                                    | >                                                                                                    |                                       | 2013 • 年 05 • 月 01 • 日から<br>終7日                                                                                                    |
| 続きを見る                                                                                                    | ~                                                                                                    |                                       | 2013 ▼年 05 ▼月 01 ▼日まで<br>昭会性数を入力して(だ力)、                                                                                                    |
| ■定期預全メニュー                                                                                                    |                                                                                                    |                                       | 50 件                                                                                                    |
| LENNING DALL                                                                                                    | ,                                                                                                    |                                       |                                                                                                    |
| - 「昭会」より                                                                                                    | 「残高・入出                                                                                                    | 金                                     | 快彩                                                                                                    |
|                                                                                                    |                                                                                                    |                                       | トップページ<br>                                                                                                    |
|                                                                                                    | 領印ム                                                                                                    | ]                                     | トップページ<br>KEC215N<br>(C) 2012 TOOHGI BANK, ALL RIGHTS RESERVE                                                                                                    |
| 残高•入出金明                                                                                                    | 細照会                                                                                                    |                                       | トップページ<br>HED215M<br>(0)2022 TOOHGI BANK ALL RIGHTS RESERVE<br>(C)2022 TOOHGI BANK ALL RIGHTS RESERVE<br>(C)2022 TOOHGI BANK ALL RIGHTS RESERVE                                                                                                    |
| 残高-入出金明<br>口座-明細 <sup>+</sup><br>*2013/05/01 111422時息                                                                                                    | 細照会<br>青報                                                                                                    | 照で                                    | トッナページ<br>HED215M<br>(0)2012 TOCHGI BANK ALL RIDHTS RESERVE<br>(C)2012 TOCHGI BANK ALL RIDHTS RESERVE<br>(C)2012 TOCHGI BANK ALL RIDHTS RESERVE<br>会する口座、照会条件を指<br>で、「検索」をタップしてくださ                                                                                                    |
| 残高・入出金明<br>口座・明細作<br>#2013/05/01 111420時点<br>本店営業都 巻通 1234507                                                                                                    | 細照会<br>青報                                                                                                    | 照<br>で                                | トッナページ<br>HEDXISh<br>(5)2012 TOOHGI BANK ALL RIGHTS RESERV<br>(5)2012 TOOHGI BANK ALL RIGHTS RESERV<br>会する口座、照会条件を指<br>で、「検索」をタップしてくださ                                                                                                    |
| 残高・入出金明<br>口座・明編作<br>を2013/05/01 113420時点<br>本店営業創 巻道 1284567<br>1472/872<br>現在の残高:<br>お月出し司徳建高:<br>前日残高:<br>前日天残高:                                                                                                    | <b>細照会</b><br>青報<br>1.000,000円<br>1.000,000円<br>1.000,000円                                                                                                    | 照<br>で<br>で                           | トッナページ<br>HBCx15N<br>CO2x12 TOCHGI BANK ALL RIGHTS RESERV<br>CO2x12 TOCHGI BANK ALL RIGHTS RESERV<br>会する口座、照会条件を指<br>で、「検索」をタップしてくださ                                                                                                    |
| 残高・入出金明<br>口座・明細作<br>なの3/05/01111420時点<br>本店営業部 巻道 1284567<br>持ち/知り<br>現在の残高:<br>お日成高:<br>前日残高:<br>前日天残高:<br>2013/01/01~2013/05/01<br>型の3/04/01~2013/05/01                                                                                                    | <b>細照会</b><br>青報<br>1,000,000円<br>1,000,000円<br>1,000,000円                                                                                                    | 照<br>で                                | トッナページ<br>HBCX15N<br>CO2012 TOOHGI BANK ALL RIGHTS RESERV<br>会する口座、照会条件を指<br>で、「検索」をタップしてくださ                                                                                                    |
| 残高・入出金明<br>口座・明細作<br>本店営業部 参通 1234567<br>ドオンカン<br>現在の残高:<br>お月出し有速要語:<br>前日疾気:<br>前日末残高:<br>四月本残高:<br>2013/01/01~2013/05/01<br>全の132/05/01 (1423時点)<br>2013/00/01~2013/05/01<br>全の3200/2<br>第555472 (255)                                                                                                    | <b>細照会</b><br>青報<br>1.000,000円<br>1.000,000円<br>1.000,000円                                                                                                    | 照<br>で<br>で                           | トッナページ<br>ドロスパラル<br>(C)2012 TOCHAI BANK ALL RIJHTS FREERY<br>(C)2012 TOCHAI BANK ALL RIJHTS FREERY<br>(C)2012 TOCHAI B |
| 残高・入出金明<br>ロ座・明細神<br>幸切3/05/01 11420時息<br>本玩営業部 美祖 123567<br>対社と第一時第一部に<br>2013/02/07 (11420時息)<br>され社と第一時第一部に<br>2013/02/07 (2013/05/07)<br>第013/05/07 (2013/05/07)<br>第013/05/07<br>第013/05/07<br>第013/05/07 | <b>細照会</b><br>青報<br>1.000007年<br>1.000007年<br>1.00007年<br>1.00007年<br>1.000007年                                                                                                    | र<br>र<br>र                           | トッナページ<br>HECKISM<br>CO2012 TOOHGI BANK ALL RIGHTS RESERVE<br>会する口座、照会条件を指<br>で、「検索」をタップしてくださ                                                                                                    |
|                                                                                                    | <b>細照会</b><br>春秋<br>1,000,000円<br>1,000,000円<br>1,000,000円<br>1,000,000円                                                                                                    | 照<br>で<br>で                           | トッナページ<br>FED215M<br>(0)2012 TOOHGI BANK ALL RIGHTS RESERVE<br>会する口座、照会条件を指<br>で、「検索」をタップしてくださ                                                                                                    |
| 残高・入出金明      口厚や明細      電気を発展した。      な巧変素部を約1342697      好方がの      記述の      な巧変素部      むうない      てい      ての      ての      ての      ての      ての      ての      ての      ての      ての      ての      ての      ての      ての      ての      ての      ての      ての      ての      ての      ての      ての      ての      ての      ての      ての      ての      ての      ての      の      の                                                                                                    | <b>編駅会</b><br>青秋<br>1,000,000円<br>1,000,000円<br>1,000,000円<br>1,000,000円<br>1,000,000円<br>1,000,000円<br>1,000,000円                                                                                                    | 照<br>で                                | トッナページ<br>FEDCISM<br>(C)2012 TOCHGI BANK ALL RIGHTS RESERVE<br>会する口座、照会条件を指<br>で、「検索」をタップしてくださ                                                                                                    |
|                                                                                                    | 加照会<br>詳秋<br>1,000,000円<br>1,000,000円<br>1,000,000円<br>1,000,000円<br>1,000,000円<br>1,000,000円<br>1,000,000円                                                                                                    | 照<br>で                                | トッナページ<br>ドロン15M<br>(C)2012 TOOHGI BANK ALL REPHTS RESERVE<br>会する口座、照会条件を指<br>で、「検索」をタップしてくださ                                                                                                    |
|                                                                                                    | 調照会                                                                                                    | 照<br>で                                | トッナページ<br>ドロン191<br>に2012 TOCHGI EANK, ALL RIGHTS RESERVE<br>会する口座、照会条件を指<br>で、「検索」をタップしてくださ                                                                                                    |
|                                                                                                    | 細照会                                                                                                    | 照<br>で                                | トッナページ<br>(ED2191 TOOHGI EANK ALL RIGHTS RESERVE<br>会する口座、照会条件を指<br>で、「検索」をタップしてくださ                                                                                                    |
| 好高・入出金明     口座・明細     本店営業部 参通 128407     北方営業部 参通 128407     はオンカウ     取つめ、     和方法の可能がある     本店営業部 参通 128407     はオンカウ     取つめ、     和方法の可能がある     和方法の可能がある     和方法の可能がある     和方法のでは     オカームのである     マロカンの     マロカンの                                                                                                    | 細照会<br>素枝<br>1.00000FF<br>1.00000FF<br>1.00000FF<br>1.00000FF<br>1.00000FF<br>1.00000FF<br>1.00000FF<br>1.00000FF<br>1.00000FF<br>1.00000FF<br>1.00000FF<br>1.00000FF<br>1.00000FF                                                                                                    | ह<br>ह<br>ह                           | トッナページ<br>ドロン15M<br>(0)2012 TOOHGI BANK ALL RIGHTS RESERVE<br>会する口座、照会条件を指<br>な、「検索」をタップしてくださ                                                                                                    |
|                                                                                                    |                                                                                                    | 照<br>で<br>で                           | トッナページ<br>ドロ215M<br>101207 TOOHGI BANK ALL RIGHTS RESERVE<br>そのでは、<br>「検索」をタップしてくださ                                                                                                    |
|                                                                                                    | WRC会     FR     1.000007F1     1.000007F1     1.00007F1     1.00007F1     1.00007F1     1.00007F1     1.00007F1     1.00007F1     1.00007F1     1.00007F1     1.00007F1     1.00007F1     1.00007F1     1.00007F1     1.00007F1     1.00007F1     1.00007F1     1.00007F1      | · · · · · · · · · · · · · · · · · · · | トゥナページ<br>FEDCISM<br>(0)2012 TOOHGI BANK ALL ROHTS RESERVE<br>会する口座、照会条件を指<br>で、「検索」をタップしてくださ                                                                                                    |
|                                                                                                    | AURX会     FR     1.000000FI     1.00000FI     1.0000FI     1.00000FI     1.00000FI     1.00000FI     1.0000F | 現在の残                                  | トップページ<br>/ FECICIS<br>(1)2012 TOOHGI BANK ALL RIGHTS RESERVE<br>会する口座、照会条件を指<br>で、「検索」をタップしてくださ                                                                                                    |
|                                                                                                    | ##R(☆     ##R(☆     ##R(☆     ##R(☆)     #################################                                                                                                    | 現在在指                                  | トッナページ<br>ドロスロット<br>ドロスロット<br>「<br>「<br>「<br>「<br>「<br>「<br>「<br>「<br>「<br>「<br>「<br>「<br>「                                                                                                    |
|                                                                                                    | ##RC会     ##RC会     ##RC会     ##RC会     ##RC会     ##RC会     ##RC会     #RCANCEPT     #RCANCEPT  | 現付のの指照会の                              | トップページ<br>ドロンパコ<br>ドロンパコ TOOHGI BANK ALL REGHTS RESERV<br>その、「検索」をタップしてくださ<br>で、「検索」をタップしてくださ<br>「検索」をタップしてくださ<br>について、「検索」をする口座、照会条件を指<br>な、「検索」をタップしてくださ<br>なるする口座、照合条件を指<br>な、「検索」をタップしてくださ<br>なるすることの、<br>「たいてきます。」                                                                                                    |

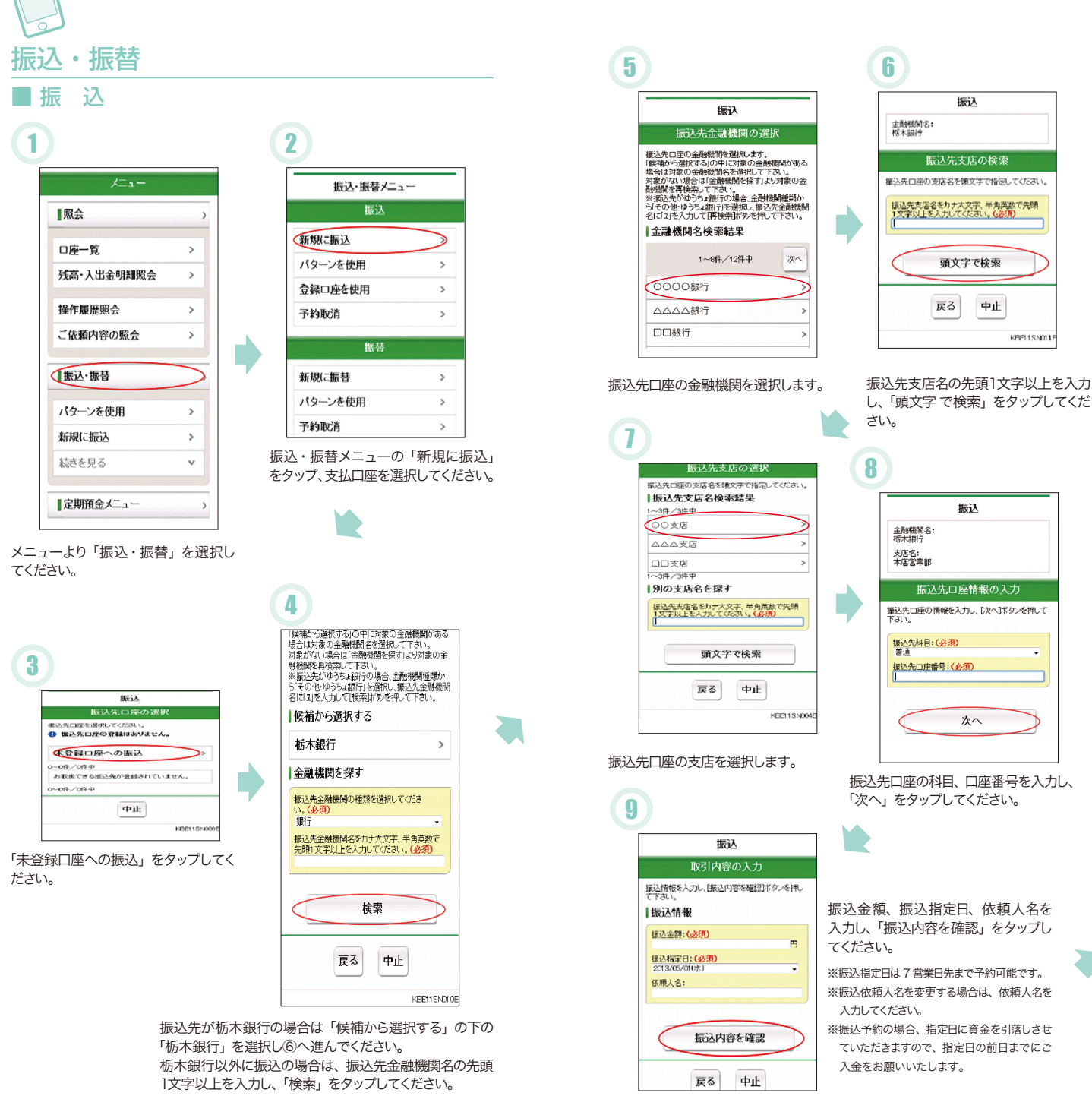

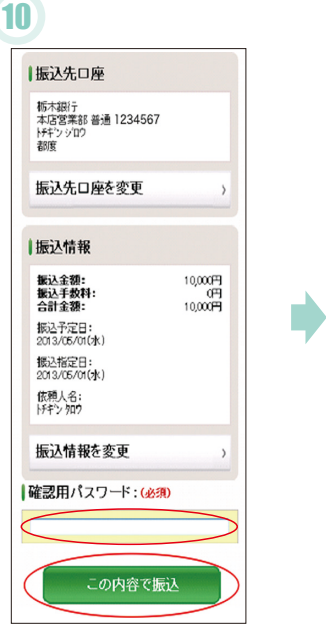

1

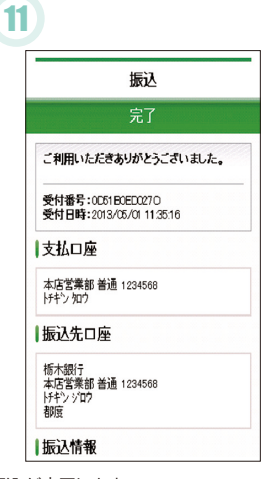

振込が完了します。

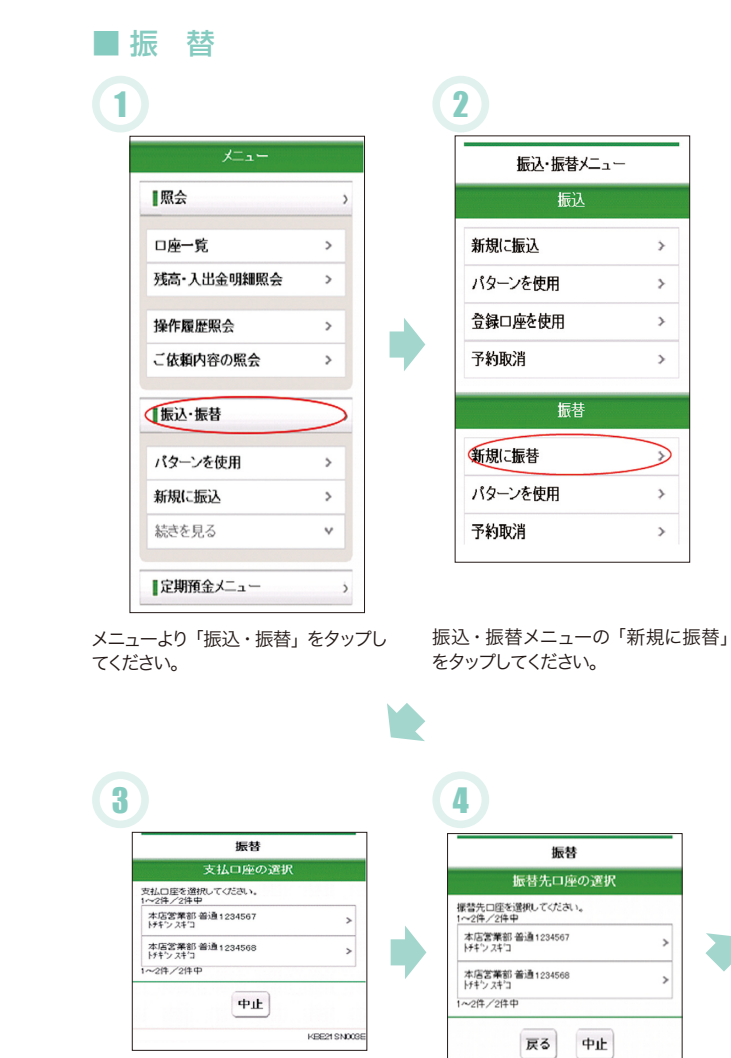

支払口座を選択してください。

振替先口座を選択してください。

KEE21 SN004E

取引内容を確認した上で、「確認用パ スワード」を入力し、「この内容で振込」 をタップしてください。

受取人名については、下記の時間帯は、センターで 口座確認を行うため、入力は不要ですが、下記 以外の時間帯は必ず口座名義人を入力してくだ さい。 平 日 8:00~21:00

土日祝日 8:00~21:00

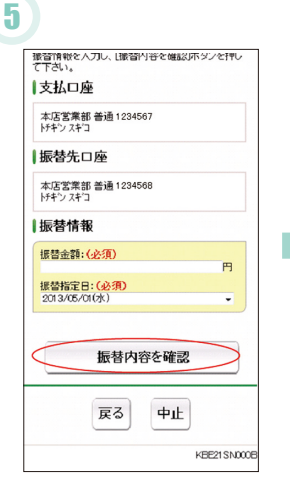

:5

#### 振替金額、振替指定日を入力して、「振 替内容を確認」をタップしてください。 ※振替指定日は7日先まで予約可能です。

※振替予約の場合、指定日に資金を引落しさせ ていただきますので、指定日の前日までにご入 金をお願いいたします。

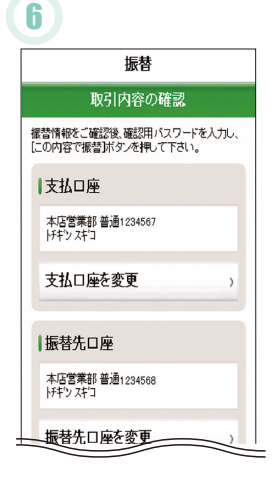

取引内容を確認した上で、画面下部の 確認用パスワードを入力し、「この内容 で振替」をタップしてください。

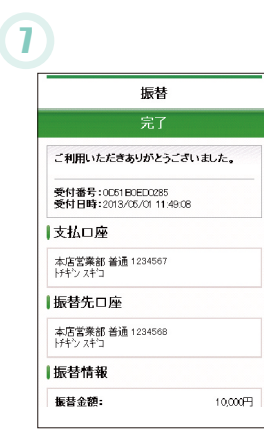

振替が完了します。

残高・入出金明細照会 操作履歴照会 ご依頼内容の照会

1 昭会

口座一覧

■振込・振替予約取消

>

>

>

>

>

| パターンを使用 | 2 |
|---------|---|
| 新規に振込   | > |
| 続きを見る   |   |

メニューより「振込・振替」を選択し てください。

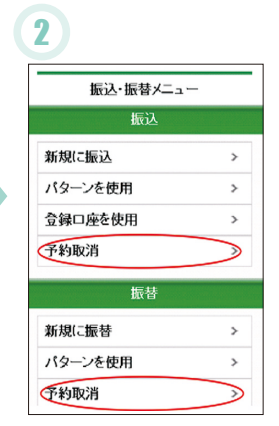

「振込・振替」メニューより振込の「予約取消」若しくは振替の「予約取消」 をタップしてください。

## 3

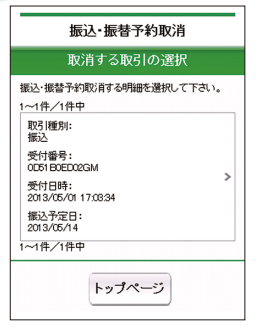

取消する取引を選択してください。

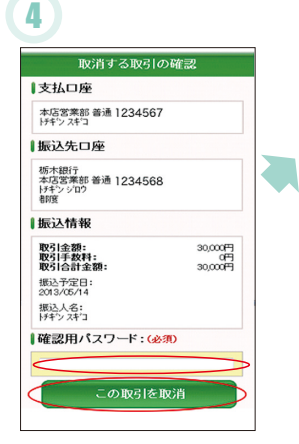

取消する取引を確認した上で、「確認 用パスワード」を入力し、「この取引を 取消」をタップしてください。

| 振込予約取消                                       |                        |
|----------------------------------------------|------------------------|
| 完了                                           |                        |
| 取済の受付を完了しました。                                |                        |
| 受付番号:0051B0ED02GP<br>受付日時:2013/05/0117.05:55 |                        |
| 取消した取引の取引種別:<br>振込                           |                        |
| 取消した取引の受付番号:<br>0E51 B0ED02GM                |                        |
| 取消した取引の受付日時:<br>2013/05/01 17:03:34          |                        |
| 取消した取引の取引状況:<br>取消消済                         |                        |
| 取消した取引のチャネル:<br>インターネット                      |                        |
| 支払口座                                         |                        |
| 本店営業部 普通 1234567<br>ドキシスキコ                   |                        |
| 振込先口座                                        |                        |
| 栃木銀行<br>本店営業部 普通 1234568<br>ドキンジロウ           | 予約の取引が完了します。           |
| 都度                                           | ※取消は、振込・振替指定日の前日までになりま |
| 加动力有限                                        | す。                     |

| 定期預金          | 酒入  |
|---------------|-----|
| 商品名の          | 選択  |
| 定期預金種類を選択して下さ | U., |
| スーパー定期        |     |
| 期日指定定期        |     |
| ●商品金利         |     |

|          | 定期預益        | 论预入   |       |
|----------|-------------|-------|-------|
|          | 支払口座        | の選択   |       |
| 支払口座を選択  | RU. [このロB   | むら預入リ | ンクを押し |
| 1~2件/2件中 |             |       |       |
| 本店営業部で   | §通1234567   |       |       |
| 太広気業和る   | ₽im 1234568 |       |       |
| トチキン スキロ |             |       |       |
| 1~2件/2件中 |             |       |       |
|          | 戻る          | 中止.   |       |

支払口座を選択してください。

商品を選択してください。

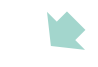

# 定期預金

...

5

#### ■ 定期預金預入

| <b>■振込・振替</b> | ;        |
|---------------|----------|
| パターンを使用       | >        |
| 新規に振込         | >        |
| 続きを見る         | ۷        |
| 【定期預金メニュー     |          |
| ■税金·各種料金払込    | ;        |
| ┃手続メニュー       | t        |
| お知らせ一覧        | >        |
| ログアウト         |          |
|               | KBA11SNC |

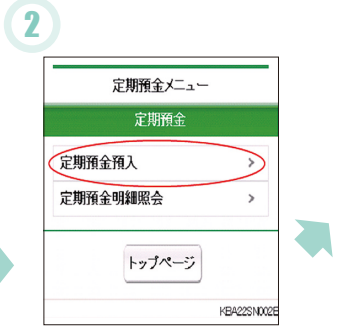

定期預金メニューの「定期預金預入」 を選択してください。

## 5

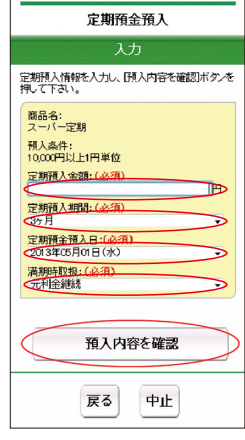

「定期預入金額」を入力し「定期預入 期間」「定期預金預入日」「満期時取扱」 を選択して「預入内容を確認」をタッ プしてください。

| 定期預金預                          | 領入                      |
|--------------------------------|-------------------------|
| 取引内容の                          | 確認                      |
| 期預金預入情報をご確認後<br>入力し、[この内容で預入]計 | 、確認用バスワード<br>タンを押して下さい。 |
| 支払口座                           |                         |
| 本店営業部 普通 1234567<br>ドギンスギコ     |                         |
| 支払口座を変更                        | >                       |
|                                |                         |
| 定期預入先口座                        |                         |
| 本店営業部 定期1234568<br>ドキンスキロ      |                         |
| X51mb 52                       |                         |
| IR/(FIG                        |                         |
| 定期預金種類に<br>スーパー定期              |                         |
| 預入金額:                          | 100,000円                |
| 預入期間:                          |                         |
| 0.025%                         |                         |
| 元利金維続                          |                         |
| 2013/05/01 (水)                 |                         |
| 定期預金種類を変す                      | <b>E</b> →              |
| 預入内容を変更                        | >                       |
|                                | ~                       |
|                                | 2580                    |

取引内容を確認した上で、「確認用パ スワード」を入力し、「この内容で預入」 をタップしてください。

メニューより「定期預金メニュー」を 選択してください。

| 定期預金預入                                      |               |  |
|---------------------------------------------|---------------|--|
| 完了                                          |               |  |
| ご利用いただきありがとうご。                              | <b>รいました。</b> |  |
| 受付番号:0D51E0ED028I<br>受付日時:2013/05/01 12:081 | 7             |  |
| 支払口座                                        |               |  |
| 本店営業部 普通1234567<br>ドキン スキコ                  |               |  |
| 定期預入先口座                                     |               |  |
| 本店営業部 定期1234568<br>ドキシスキコ                   |               |  |
| 定期預金預入内容                                    |               |  |
| 定期預金種類:<br>スーパー定期                           |               |  |
| 定期預金預入金額:                                   | 100,000円      |  |
| 定期預金預入期間:<br>12ヶ月                           |               |  |
| 利率:<br>0.025%                               |               |  |

5

定期預金預入が完了します。

#### ■ 定期預金明細照会

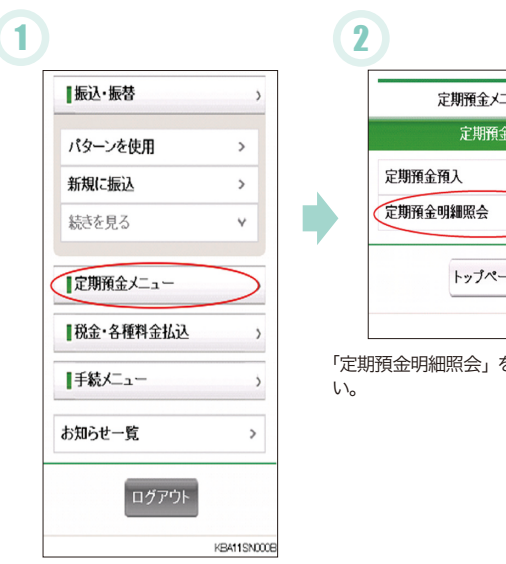

メニューより「定期預金メニュー」を 選択してください。

|           | 定期預金メニュー        |    |
|-----------|-----------------|----|
|           | 定期預金            |    |
|           | 定期預金預入 >        |    |
|           | 定期預金明細照会        |    |
|           | トップページ          |    |
|           | KBA22SN002E     |    |
| 「定期<br>い。 | 期預金明細照会」を選択してくた | ごさ |
|           |                 |    |

#### 3

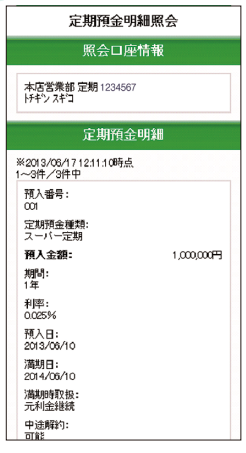

定期預金の明細が表示されます。

※関連口座に登録済の定期預金のみとなります。

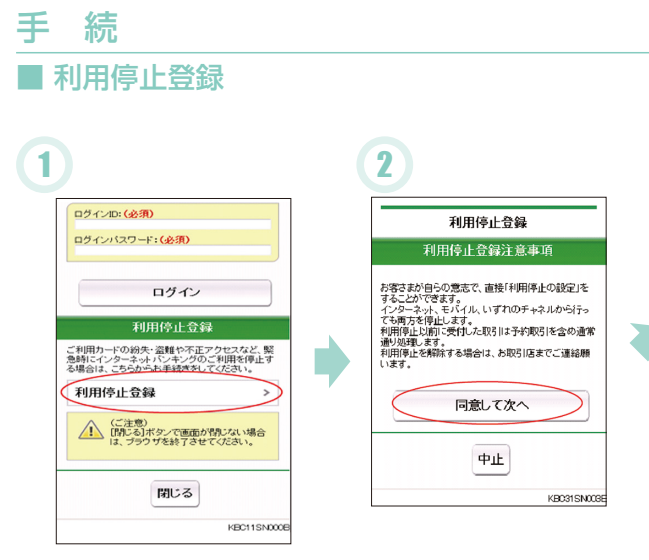

ログイン画面下部の「利用停止登録」 をタップしてください。

利用停止登録注意事項を確認の上、同 意して次へ」をタップしてください。

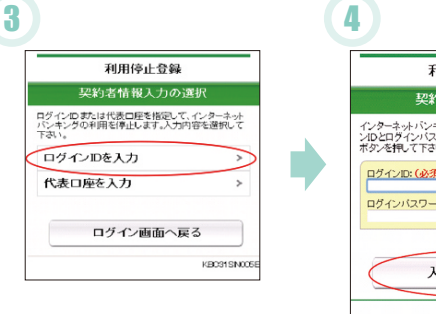

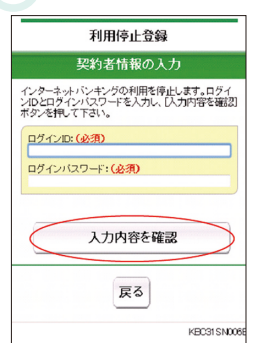

「ログインIDを入力」もしくは「代表口 座を入力」のいずれか選択してくださ い。

·'j

ログインID・ログインパスワードを入 力してください。

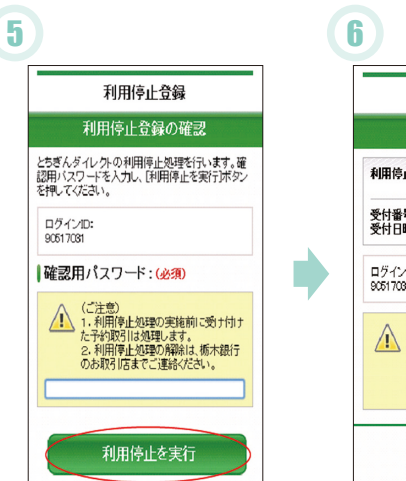

確認用パスワードを入力し、「利用停止 を実行」をタップしてください。

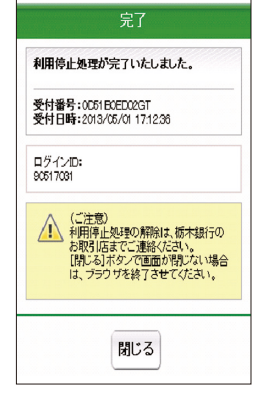

利用停止登録

利用停止処理が完了します。 ※解除するには、お取引店までご連絡願います。